# **BLWS23MDCUSB Series** Programmable Brushless DC Motor Controller

# **User's Guide**

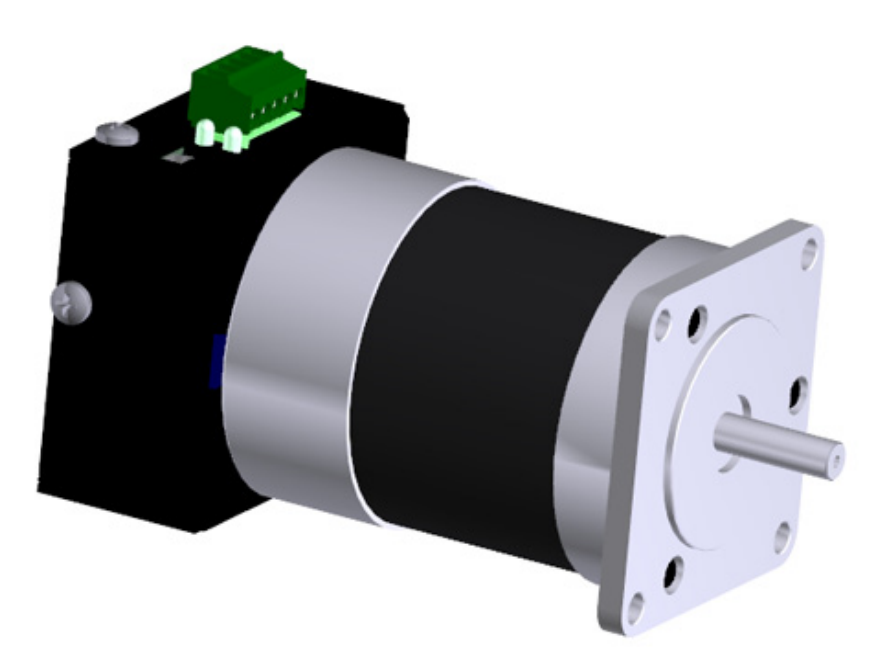

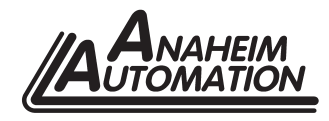

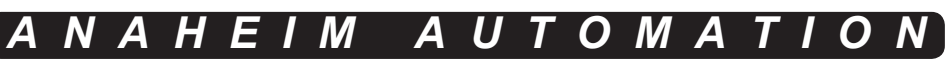

4985 E. Landon Drive Anaheim, CA 92807 e-mail: info@anaheimautomation.com (714) 992-6990 fax: (714) 992-0471 website: www.anaheimautomation.com

# **Table of Contents**

| Section 1: Introduction                 | . 3 |
|-----------------------------------------|-----|
| Description                             | . 3 |
| Methods of Communication                | . 3 |
| Baud Rate                               | . 3 |
| Electrical Specifications               | . 4 |
| Ordering Information                    | . 4 |
| Dimensions                              | . 5 |
| Wiring Diagrams                         | . 5 |
| Torque Curves                           | . 6 |
| Section 2: Functions                    | . 7 |
| PI Control Tuning                       | . 8 |
| Section 3: BMC100 Software              | . 9 |
| Installation                            | . 9 |
| Getting Started                         | . 9 |
| Section 4: Direct Talk Mode1            | 12  |
| Command Format                          | 12  |
| Unit Selection                          | 12  |
| Command Summary                         | 12  |
| Section 5: Troubleshooting              | 19  |
| Error Codes                             | 19  |
| Appendix 1: ASCII Table for Direct Mode | 20  |
| Appendix 2: Firmware Revisions          | 20  |

# **Section 1: Introduction**

The BLWS23MDCUSB Series is a compact microcontroller-based Programmable Brushless DC Motor Controller with Hall Effect Sensor Feedback for accurate speed measurement. With the motor and its respective controller/driver in a single package, the task of wiring up the motor has been eliminated. This motor controller provides flexible, independent control of a Brushless DC motor from computers, or any machine controller with a USB port. It is also capable of standalone operation, making it an embedded machine controller. The easy-to-use Windows software, BMC100, can be used to directly control the BLWS23MDCUSB for Real Time Motion through serial communication.

The BLWS23MDCUSB Series has an easy-to-remember set of commands for direct control. The controller communicates via USB which makes it ideal for embedded systems using single-board computers or machine controllers that can communicate serially via USB. In addition, this provides the user with an out-of-the-box solution for interfacing the controller to a PC.

## Description

The BLWS23MDCUSB Series provides accurate control of motor speed, direction, and brake setting for a Brushless DC Motor. The BLWS23MDCUSB Series controllers are embedded with a Proportional-Integrator (PI) controller program. Proportional and Integrator Constants, Kp and Ki, can be programmed using the BMC100 Windows Software or in Direct Talk Mode thorugh a terminal program. The controller has two modes through which it can control the speed of the motor: Analog Mode and Digital Mode. In Digital Mode, the controller is very accurate in keeping the motor running at the desired speed. The Analog Mode provides standalone functionality to the controller with a dynamic DC voltage input to control the speed of the motor. An analog voltage can be used to set the desired speed between the upper and lower programmable limits. Such a functionality can be easily achieved by using a potentiometer and the 5V output of the controller

### **Methods of Communication**

There are two methods for sending commands to the BLWS23MDCUSB Series. One is to directly talk to the BLWS23MDCUSB Series using Direct Talk Mode via the controller's USB port. Also, the USB port allows the BLWS23MDCUSB to connect to single-board computers or machine controllers that can communicate serially through a USB port.

The second way to give commands to the BLWS23MDCUSB is to use the BMC100 software for manual control. Through the BMC100 software, the user can control motion as well as modifying motor and controller parameters even when the motor is running. Additionally, the software can be used to monitor motor speed at any time.

### **Baud Rate**

Baud rate is a term frequently used in serial data communications;a "baud" is defined as the reciprocal of the shortest pulse duration in a data word signal, including start, stop, and parity bits. This is often taken to mean the same as "bits per second," a term that expresses only the number of "data" bits per second. Very often, the parity bit is included as an information or data bit. The BLWS23MDCUSB Series accepts a baud rate of 38400 only.

# **Electrical Specifications**

Power Requirement with No Connections: 24VDC @ 50mA

**Operating Temperature:** 0 to 60 degrees C

**5VDC Max Output Current:** 25mA

Run/Stop Max Input Voltage: 7VDC

#### Analog Input Range: 0 - 5VDC

#### **Communication Interface:**

Universal Serial Port (USB)

#### Data Format:

Half-Duplex 1 start bit 8 data bits No parity 1 Stop bit

#### Baud Rate:

38400 baud, Fixed

### **Ordering Information**

The table below lists a variety of products available from Anaheim Automation, Inc. These products include those covered by this manual, along with supporting cables and devices. We are continually adding new products to our line, so please consult Anaheim Automation, Inc. or its representatives for information on the latest releases.

| Part Number   | Description                                         |
|---------------|-----------------------------------------------------|
| BLWS23MDCUSB  | Featured Programmable Brushless DC Motor Controller |
| PSAM 24V 2.7A | DC Power Supply 24V at 2.7 Amps (60 Watts)          |
| PSAM 24V 5.2A | DC Power Supply 24V at 5.2 Amps (125 Watts)         |
| PSAM 24V 8.3A | DC Power Supply 24V at 8.3 Amps (200 Watts)         |

# Dimensions

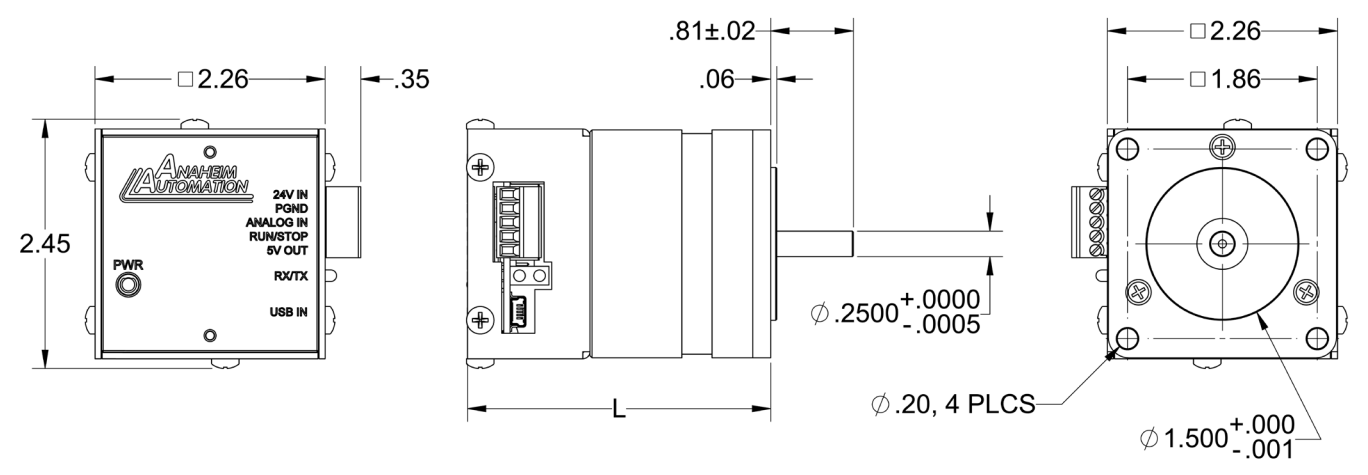

| Model         | L (in.) | Torque (oz-<br>in) | Power (W) | Current (A) |
|---------------|---------|--------------------|-----------|-------------|
| BLWS23MDCUSB1 | 2.97    | 7.79               | 23.06     | 0.96        |
| BLWS23MDCUSB2 | 3.37    | 15.58              | 46.12     | 1.92        |
| BLWS23MDCUSB3 | 4.15    | 31.15              | 92.21     | 3.84        |
| BLWS23MDCUSB4 | 4.92    | 45.31              | 134.13    | 5.59        |
| BLWS23MDCUSB5 | 5.77    | 62.30              | 184.43    | 7.68        |

# Wiring Diagram

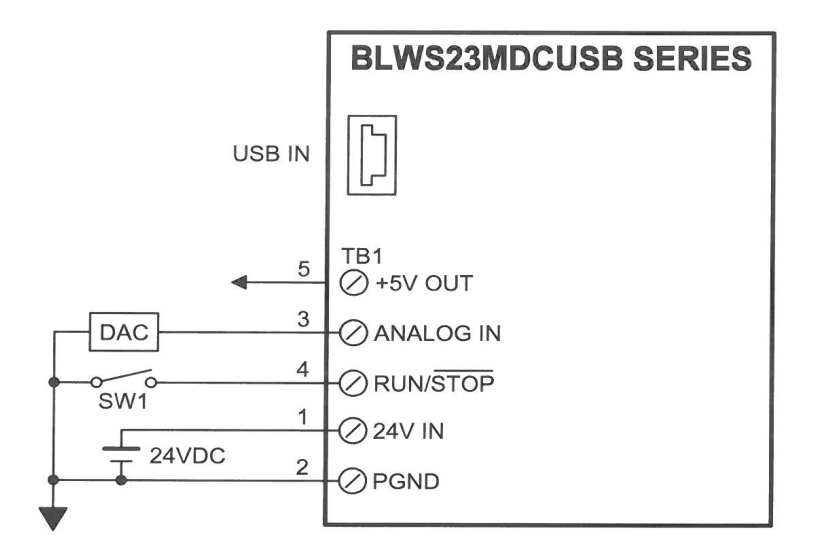

| Terminal Description |                    |  |
|----------------------|--------------------|--|
| Position             | Description        |  |
| 1                    | Power 24VDC IN     |  |
| 2                    | Power Ground       |  |
| 3                    | Analog Speed Input |  |
| 4                    | RUN/STOP Input     |  |
| 5                    | 5VDC Output        |  |

# **Torque Curves**

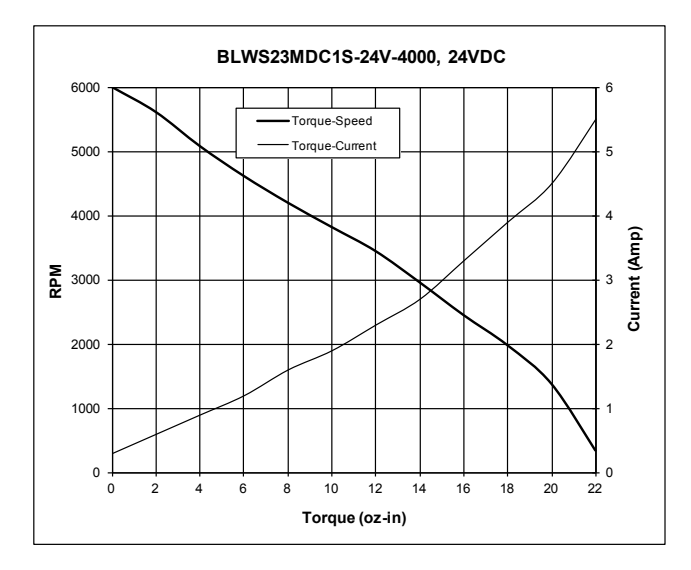

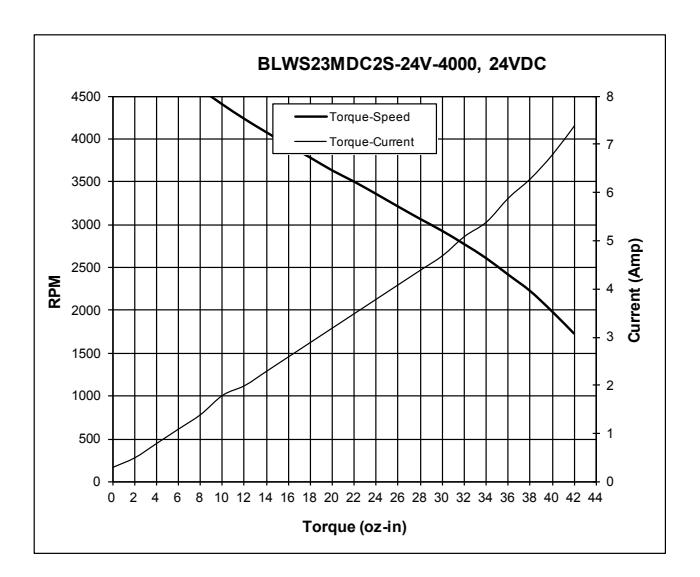

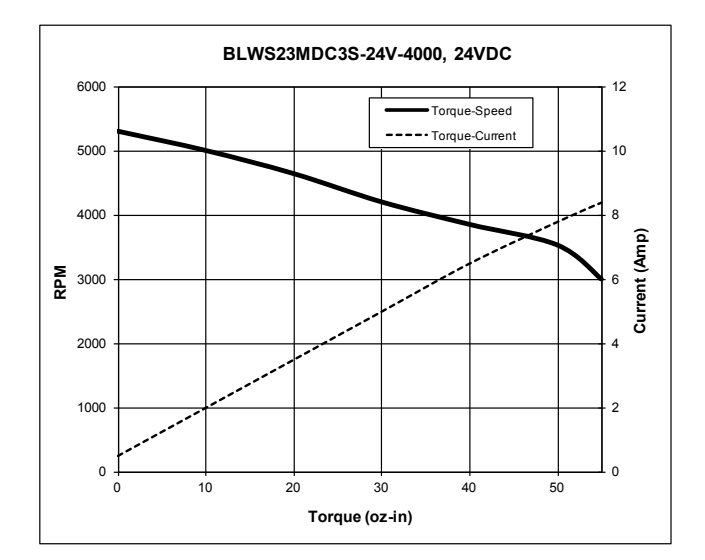

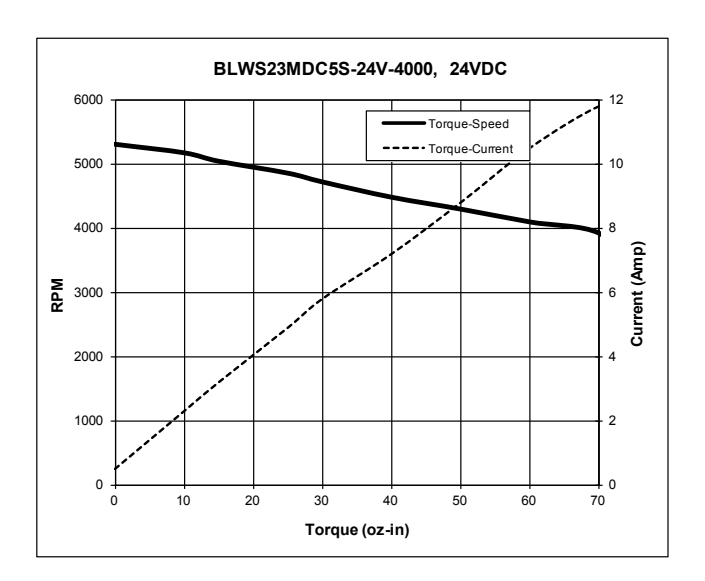

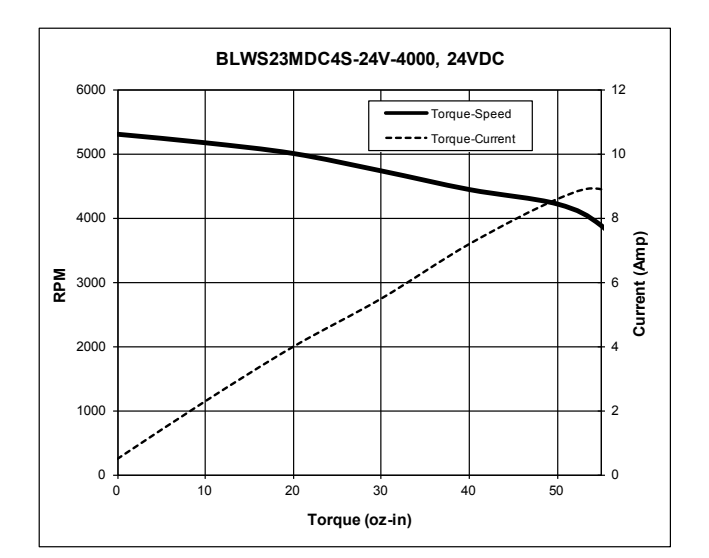

# **Section 2: Functions**

**Run at the Set Speed:** This command starts the motion of the motor in the set direction and at the set speed. The set speed, which can be set either digitally or with an analog input to the controller, is in units of RPM. The motor will run and get up to speed accroding to the configurable controller parameters. When the set speed is too high for the motor to reach of if the load is more than what the motor can hadle, the motor will run at the maximum speed that is possible under such cirmustances. The user can give this command to the BLWS23MDCUSB by interfacing the controller with a pc and using the provided software or by grounding the RUN/STOP input.

Note: If the motor is started digitally, it must be stopped digitally; similarly, if it is started with the RUN/ STOP input, it must be stop through that input.

**Hard Brake:** This command causes the motor to come to an inmediate stop. If the motor is moving at fast speed, it will experience jerk. The motor will perform a hard brake when that brake setting has been selected. See also Freewheel/Coast.

**Freewheel/Coast:** This command causes the motor to naturally decelerate and come to stop. Note that the deceleration time will depend on the load attached to the shaft as this will change the shaft's rotational inertia. The motor will perform this function when the respective brake setting has been selected. See also Hard Brake.

**Direction:** The motor can be set to run clockwise or counterclockwise. This setting can be changed through the used of the provided software.

**Analog Speed Input:** This function allows for the speed of the motor to be set with an analog voltage value fed to the the Analog Input terminal pin. This voltage value must be between 0 and 5VDC. Using this analog value, the controller will calculate the set speed based on the user-configurable Analog Lower and Upper Limits. For example, if the Analog Lower Limit is set to 1000 RPM and the Analog Upper Limit is set to 4000 RPM, feeding an analog voltage value of 2.5V will yield a Set Speed of 2500 RPM. Note that the Analog Speed functionality can be easily achieved by using a potentiometer with its end terminals connected to GND and 5VDC Out, and the wiper terminal connected to the Analog Input.

Analog Speed Calculations:

| Speed(RPM) :  | = Lower Limit + (Upper Limit -                           | Lower Limit) * (Analog Voltage / 5) |
|---------------|----------------------------------------------------------|-------------------------------------|
| Analog Voltag | e(V) = (Speed - Lower Limit) *                           | * 5 / (Upper Limit - Lower Limit)   |
| Example 1:    | Analog Lower Limit = 100,<br>Analog Input Voltage = 3.2V | Analog Upper Limit = 2000           |
| Speed = 100 - | + (2000 - 100) * (3.2 / 5) = 131                         | 6 RPM                               |
| Example 2:    | Analog Lower Limit = 500,<br>Desired Speed = 3300 RPM    | Analog Upper Limit = 4000           |
| Analog Voltag | e = (3300 - 500) * 5 / (4000-50                          | 200) = 4.0V                         |

**RUN/STOP Input:** Grounding this input will cause the motor to start its motion with the set parameters. Driving this input High(5VDC) or making it High Impedance(i.e. no electrical connection), will stop the motor with a Hard Brake or Coast it to a stop depending on the current brake setting. See Hard Brake and Freewheel for more details on the brake setting.

**Set Address:** This command allows the user to set the address of the device to any value between 0 and 99. The default address of the device is 0.

**Read Address:** This command retrieves the current address of the device. See command summary for more details.

**Read Error:** Thic command returns the errors, if any, that the controller has encountered. Reading the error also clears it. See the Error Code Section for more details.

# **PI Control Tuning**

The BLWS23MDCUSB implements a custom Proportional and Integral speed control algorithm with user configurable parameters. The user can customize the control parameters via the provided software or by using Direct Talk Mode.

The following chart describes the effects of an increase in each of the parameters. It follows that a decrease in the specified parameter would have the opposite effect.

| Parameter Increase | Rise Time | Overshoot    | Settling Time | Steady State Error |
|--------------------|-----------|--------------|---------------|--------------------|
| Ki [0-10]          | Ť         | $\downarrow$ | ↑             | $\downarrow$       |
| Кр [0-100]         | Ť         | 1            | ↑             | No effect          |
| IV [0-100]         | 1         | ↑            | ↑ (           | No effect          |

**Integrator Constant [Ki]:** The integrating component of the control algorithm accumulates the error between the set speed and the actual speed of the motor and adjusts the speed control accordingly. This component of the control system is important because it helps reduce the long term error of the motor speed.

**Proportional Constant [Kp]:** The proportional component of the control algorithm adjusts the speed control based on the immediate difference between the set speed and the actual speed. This component is important because its increase reduces the time it takes for the motor to reach the set speed. Note that increasing this constant will cause the overshoot in speed to increase.

**Initial Value [IV]:** This is the initial power applied to the motor in order to get its load in motion. If the load requires a higher torque to begin its motion, a higher Initial Value can be set. Note that if the load is very small and the Initial Value is high, the motor may experience jerk.

# Section 3: BMC100 Software

The BCM100 software is a useful utility that supports Anaheim Automation's BLWS23MDC Series and MDC100-050101USB controllers. The BMC100 software communicates via a serial port on the PC and it uses the Anaheim Automation ASCII protocol. For more details regarding the Anaheim Automation ASCII protocol, see the Direct Talk Mode section. The BMC100 software allows you to perform the following tasks:

- Exercise the motor
- Monitor the speed of the motor
- Configure motor and control parameters

#### Installation

#### Software Download

• The BMC100 software is available for download on our website at https://www.anaheimautomation.com/downloads/software/software.php

• The software is compatible with all versions of Windows including Windows XP, Windows Vista, Windows 7, and Windows 8.

#### Windows XP/Vista/7/8 Installation

- 1. Extract the previously downloaded .zip file containing the software
- 2. Navigate into the resulting extracted folder
- 3. Double click on the file named setup.exe
- 4. Follow the prompts to complete the installation

### **Getting Started**

- 1. Connect the BLWS23MDCUSB to the PC.
- 2. Apply power to the BLWS23MDCUSB. The power LED should turn on if the controller has powered correctly.
- 3. Double click on the BMC100 software icon.
- 4. Select the controller; in this case, select BLWS23MDC.

| Controller Selection                                 | × |
|------------------------------------------------------|---|
| Please Select Your Controller                        |   |
| BLWS23MDC<br>MDC100-050101USB<br>BLWS23MDC<br>Select |   |

6. The BMC100 software will attempt to establish communications with the controller; if a connection is established, the BMC100 graphical interface will appear as shown below.

| BMC100                              |                                |                                        |
|-------------------------------------|--------------------------------|----------------------------------------|
| Setup Help                          |                                |                                        |
| BLWS23MDC<br>Connection Established | Set Speed: 2586 RPM            | Current Speed: 0 RPM                   |
| Motion Control                      | Motor Parameters               | Controller Parameters                  |
| Mode 💿 Analog 🔿 Digital             | Set Poles 4                    | Set Kp 20                              |
| Direction  © CW  CCW                | Set Digital 2000               | Set Ki 1                               |
| Brake                               | Set Analog<br>Lower Limit 1000 | Set Gain 15<br>Set Initial<br>Power 15 |
| Start Motor Stop                    | Read All Factory<br>Reset      | Read Error                             |

7. If the software did not automatically establish a connection with the controller, make sure that the controller is properly connected to the PC and that the controller is powered on. Then, manually connect the controller by clicking on **Setup>Connect**. The Connect window will appear as shown below. Select the appropriate COM port from the dropdown menu and click on **Connect Controller**.

| BMC100                           |                                                  |                       |
|----------------------------------|--------------------------------------------------|-----------------------|
| Setup Help                       |                                                  |                       |
| BLW \$23MDC<br>Not connected     | Set Speed:                                       | Current Speed: RPM    |
| Motion Control                   | Connect                                          | Controller Parameters |
| Mode Analog Digital              | Select COM Port                                  | Set Kp                |
| Direction CW CCW                 | COM1<br>COM3<br>Connect<br>Connect<br>Controller | Set Ki                |
| Brake Brake Freewheel<br>Setting | Set Analog<br>Upper Limit                        | Set Initial<br>Power  |
| Start Motor Stop                 | Read All Factory<br>Reset                        | Read Error            |

8. Once the connection is succesfully made, all the buttons on the graphical interface will be enabled and the default(if the controller is new) or previously programmed parameters will fill the respective fields.

# **Motion Control**

| Mode        | Sets the controller to run in Analog or Digital Mode                                  |
|-------------|---------------------------------------------------------------------------------------|
| Direction   | Sets the direction of rotation of the motor to Clockwise or Counter-Clockwise         |
| Freewheel   | If this is set, the motor will coast to a stop when the stop command is received      |
| Brake       | If this is set, the motor will immediately stop when the stop command is received     |
| Start Motor | Runs the motor at the set speed                                                       |
| Stop        | Immediately stops the motor or lets it coast to a stop depending on the brake setting |

### **Motor Parameters**

| Set Poles              | This parameter is not configurable in the BLWS23MDCUSB         |  |
|------------------------|----------------------------------------------------------------|--|
| Set Digital Speed      | Sets the speed to run the motor at in Digital Mode             |  |
| Set Analog Lower Limit | Sets the Lower Speed Limit for Analog Mode                     |  |
| Set Analog Upper Limit | Sets the Upper Speed Limit for Analog Mode                     |  |
| Read All               | Refreshes all the parameters fields of the graphical interface |  |
| Factory Reset          | Sets all the parameter of factory default values               |  |

See the **Functions** Section for more details.

## **Controller Parameters**

| Set Kp            | Sets the Proportional Constant                    |
|-------------------|---------------------------------------------------|
| Set Ki            | Sets the Integrator Constant                      |
| Set Gain          | Sets the Gain Constant                            |
| Set Initial Power | Sets the Initial Power to be applied to the motor |
| Read Error        | Reads the error registers of the controller       |

For more details on fine tuning the controller for your application, see the **PI Tuning** Section.

# Section 4: Direct Talk Mode

Direct Talk Mode is used to directly control the BLWS23MDCUSB through serial commands sent out of a PC's COM port. The BLWS23MDCUSB has easy-to-remember commands for direct motion control.

| COM Port Settings |          |  |  |
|-------------------|----------|--|--|
| Baud Rate         | 38400    |  |  |
| Data Bits         | 8        |  |  |
| Parity            | None     |  |  |
| Stop Bits         | 1        |  |  |
| Flow Control      | Xon/Xoff |  |  |

#### **Command Format**

| Start         | Address          | Command          | Parameters <sup>(1)</sup> | End             |
|---------------|------------------|------------------|---------------------------|-----------------|
| '@' character | 1 - 2 characters | 1 - 2 characters | 0 - 8 characters          | Carriage Return |

The command does not need to be sent as a continuous string; this allows user to use a simple terminal program to communicate and control the device via a serial connection. The command must not contain any spaces.

(1) Not all commands require parameters. See Command Summary for details.

#### **Unit Selection**

In order to communicate with a BLWS23MDCUSB unit, the '@' character must be followed by the address of the unit as shown in the Command Format above. Examples:

- (Unit with address 0 is selected)
- (Unit with address 1 is selected)
- @29 (Unit with address 29 is selected)

Note: The '#' character can be used in place of the address to select any or all units.

#### **Command Summary**

| Α   | Analog Mode                  |  |  |  |
|-----|------------------------------|--|--|--|
| D   | Digital Mode                 |  |  |  |
| F   | Set to Factory Default       |  |  |  |
| IV  | Set Initial Value            |  |  |  |
| KG  | Set Gain Value               |  |  |  |
| KI  | Set Integrator Constant      |  |  |  |
| KP  | Set Proportional<br>Constant |  |  |  |
| М   | Set Digital Speed            |  |  |  |
| S   | Start Motor                  |  |  |  |
| VD  | Verify Direction             |  |  |  |
| VDS | Verify Digital Speed         |  |  |  |

| VIV | Verify Initial Value            |  |  |  |
|-----|---------------------------------|--|--|--|
| VKG | Verify Gain Value               |  |  |  |
| VKI | Verify Integrator Constant      |  |  |  |
| VKP | Verify Proportional<br>Constant |  |  |  |
| VM  | Verify Current Speed            |  |  |  |
| VMO | Veridy Mode                     |  |  |  |
| VN  | Verify Analog Speed Min         |  |  |  |
| VX  | Verify Analog Speed Max         |  |  |  |
| VP  | Verify Number of Poles          |  |  |  |
| VS  | Verify Set Speed                |  |  |  |

| VST        | Verify Brake Setting              |  |  |  |
|------------|-----------------------------------|--|--|--|
| <b>V</b> * | Verify All Parameters             |  |  |  |
| ,          | Coast/Freewheel                   |  |  |  |
|            | Hard Brake                        |  |  |  |
| +          | Set Clockwise Direction           |  |  |  |
| -          | Set Counterclockwise<br>Direction |  |  |  |
| %          | Verify address                    |  |  |  |
| ~          | Set address                       |  |  |  |
| [          | Set Analog Speed Min              |  |  |  |
| ]          | Set Analog Speed Max              |  |  |  |

### A Analog Mode

D

F

IV

| Format:       | A                                                                                                    |
|---------------|----------------------------------------------------------------------------------------------------|
| Description:  | Engages the Analog Mode; in this mode, the speed is set from the analog input value accroding to the analog upper and lower limits. |
| Digital Mode  |                                                                                                    |
| Format:       | D                                                                                                    |
| Description:  | Engages the Digital Mode; in this mode, the speed is set digitally through the provided software.                                   |
| Digital Mode  |                                                                                                    |
| Format:       | F                                                                                                    |
| Description:  | This command restores all the parameters and variables to default.                                                                  |
| Initial Value |                                                                                                    |
| Format:       | IV[value]                                                                                                    |
| Description:  | Sets the Initial Value parameter of the controller.                                                                                 |
| Range:        | 0 - 100                                                                                                    |

### KG Gain Value

Format: KG[value]

Description: Sets the Gain Constant value of the PI control algorithm.

Range: 0 - 50

### KI Integrator Constant

| Format:      | KI[value]                                                       |
|--------------|-----------------------------------------------------------------|
| Description: | Sets the Integrator Constant value of the PI control algorithm. |
| Range:       | 0 - 10                                                          |

#### **KP** Proportional Constant

Format: KP[value]

Description: Sets the Proportional Constant value of the PI algorithm.

Range: 0 - 100

#### M Digital Speed

- Format: M[value]
- Description: Sets the Digital Speed of the device. Note that the controller must be in Digital Mode in order to run the motor at the set Digital Speed. If the controller is in Analog Mode, the Digital Speed will be changed, but the motor will keep running at the Analog Speed.

Range: 100 - 4000

#### S Start Motor

Format: S

Description: Runs the motor at the motor at the set speed through the PI algorithm. The set speed will depend on whether the controller is in Analog or Digital Mode.

#### VD Verify Direction

Format: VD

Description: Returns the currently set direction of the motor.

#### VDS Verify Digital Speed

Format: VDS

Description: Returns the Set Point Speed of the Digital Mode.

#### VIV Verify Initial value

Format: VIV

Description: Returns the current Initial Value for the power applied to the motor.

#### VKG Verify Gain Value

Format: VKG

Description: Returns the currently set Gain Constant value.

#### VKI Verify Integrator Constant

Format: VKI

Description: Returns the currently set Integrator Constant value.

#### VKP Verify Proportional Constant

Format: VKP

Description: Returns the currently set Propotional Constant value.

#### VM Verify Current Speed

Format: VM

Description: Returns the actual speed that the motor is currently running at.

#### VMO Verify Mode

Format: VMO

Description: Returns the mode that the controller is currently operating in. If the controller is in Analog Mode, this command return 'MOA'; if in Digatl Mode, it will return 'MOD'.

#### VN Verify Analog Speed Min

Format: VN

Description: Returns the currently set lower boundary of the Analog Speed Mode.

#### VX Verify Analog Speed Max

Format: VX

Description: Returns the currently set upper boundary of the Analog Speed Mode.

#### VP Verify Number of Poles

Format: VP

Description: Returns the currently set Gain Constant value.

#### VS Verify Set Speed

Format: VS

Description: Returns the value of the currently set speed in RPM. If the controller is operating in Digital Mode, it returns the value of the Digital Speed; else, it returns the Analog Speed Value.

#### VST Verify Brake Setting

Format: VST

Description: Returns the current brake setting. If the currently selected brake setting is "Hard Brake", the controller will return "ST."; if "Freewheel" is currently selected, the controller will return "ST,".

#### V\* Verify All Parameters

Format: V\*

Description: Returns all the programmable verifiable parameters of the BLWS23MMDC. An example of this command can be seen in the picture below.

| @0V*  |   |
|-------|---|
| мо    |   |
| \$500 |   |
| N100  |   |
| X4000 |   |
| DS500 |   |
| P4    |   |
| D+    |   |
| MOD   |   |
| ST.   | E |
| KG15  |   |
| КР20  |   |
| KI1   |   |
| IV15  |   |
|       |   |

#### **Coast/Freewheel**

,

Format:

,

.

Description: This command causes the motor to coast to a stop if in motion, and changes the brake setting to "Freewheel".

#### Hard Brake

Format:

Description: This command causes the motor to immediately stop if in motion, and it changes the brake setting to "Hard Brake".

#### + Clockwise Direction

Format:

Description: Sets the direction of the motor to clockwise. If this command is sent to the controller while the motor is in motion and spinning counterclockwise, the motor will brake and reverse direction.

#### - Counterclockwise Direction

-

+

Format:

Description: Sets the direction of the motor to counterclockwise. If this command is sent to the controller while the motor is in motion and spinning clockwise, the motor will brake and reverse direction.

#### % Verify Address

Format: %

Description: Returns the current address of the controller.

#### ~ Set Address

Format: ~[new address]

Description: Sets the device address of the controller.

Range: 0 - 99

#### [ Set Analog Speed Min

Format: [[value]

Description: Sets the lower boundary of the Analog Speed Mode to the given value. The value must be in RPM. The Analog Speed Min must be less than the Analog Speed Max.

Range: 100 - 4000

#### ] Set Analog Speed Max

Format: ][value]

- Description: Sets the upper boundary of the Analog Speed Mode to the given value. The value must be in RPM. The Analog Speed Max must be greater than the Analog Speed Min.
- Range: 100 4000

# **Section 5: Troubleshooting**

#### Problem:

Cannot establish communications between the BLWS23MDCUSB and my PC.

#### **Possible Solutions:**

- 1) Make sure that the controller has power. Is the green LED on?
- 2) Check for loose connections on the terminal block of the controller.
- 3) Was the software installed correctly? Reinstall if it wasn't.
- 4) Is the device being detected as a COM port? This can be checked by going into your PC's **Device Manager** and clicking on **Ports**; if the device has been recognized, you should see a port labeled **USB Serial Port**. If this doesn't appear under ports, install the provided USB drivers.
- 5) If problems still exist, contact Anaheim Automation Tech Support.

Anaheim Automation, Inc. Tech Support: 4985 E Landon Drive Anaheim, CA, 92807 Phone: (714) 992-6990 Fax: (714) 992-0471 www.anaheimautomation.com

#### Problem:

There is no power to the BLWS23MDCUSB controller.

#### **Possible Solutions:**

- 1) Is the BLWS23MDCUSB controller connected to the appropriate power supply?
- 2) Check for any blown fuses in line with the PCL602 controller.
- 3) If problems still exist, contact Anaheim Automation, Inc. Tech Support.

## **Error Codes**

| Error Code | Туре                   | Description                                                                                                    |
|------------|------------------------|----------------------------------------------------------------------------------------------------|
| 1          | Command Error          | An invalid command was sent to the BLWS23MDCUSB.                                                                                         |
| 2          | Range Error            | An invalid number of characters were sent to the controller.                                                                             |
| 4          | Busy Error             | The command sent to the controller cannot be executed while the motor is running.                                                        |
| 8          | Poles Error            | The number of poles sent to the controller is invalid.                                                                                   |
| 16         | Kp Error               | The Proportional Constant value sent to the controller is out of range.                                                                  |
| 32         | Ki Error               | The Integrator Constant value sent to the controller is out of range.                                                                    |
| 64         | Gain Error             | The gain constant value sent to the controller is out of range.                                                                          |
| 128        | Speed Range<br>Error   | The Upper Analog Speed Limit must be greater than the Lower Analog Speed Limit. The lower limit must be greater than or equal to 100 RPM |
| 256        | Initial Value<br>Error | The Initial Value sent to the controller is out of range.                                                                                |

# Appendix 1: ASCII Table for Direct Mode

| ASCII Symbol | Hex Value | ASCII Symbol    | Hex Value | ASCII Symbol | Hex Value |
|--------------|-----------|-----------------|-----------|--------------|-----------|
| 0            | 30        | J               | 4A        | #            | 23        |
| 1            | 31        | К               | 4B        | \$           | 24        |
| 2            | 32        | L               | 4C        | %            | 25        |
| 3            | 33        | М               | 4D        | دد           | 27        |
| 4            | 34        | N               | 4E        | (            | 28        |
| 5            | 35        | 0               | 4F        | +            | 2B        |
| 6            | 36        | Р               | 50        | 3            | 2C        |
| 7            | 37        | Q               | 51        | -            | 2D        |
| 8            | 38        | R               | 52        |              | 2E        |
| 9            | 39        | S               | 53        | :            | 3A        |
| А            | 41        | Т               | 54        | ;            | 3B        |
| В            | 42        | U               | 55        | @            | 40        |
| С            | 43        | V               | 56        | [            | 5B        |
| D            | 44        | W               | 57        | ]            | 5D        |
| E            | 45        | Х               | 58        | ۸            | 5E        |
| F            | 46        | Y               | 59        | {            | 7B        |
| G            | 47        | Z               | 5A        | }            | 7D        |
| Н            | 48        | Carriage Return | 0D        | ~            | 7E        |
| I            | 49        | !               | 21        |              |           |

# Appendix 2: Firmware Revisions Version 1.00 - Initial Release.

#### COPYRIGHT

Copyright 2016 by Anaheim Automation. All rights reserved. No part of this publication may be reproduced, transmitted, transcribed, stored in a retrieval system, or translated into any language, in any form or by any means, electronic, mechanical, magnetic, optical, chemical, manual, or otherwise, without the prior written permission of Anaheim Automation, 4985 E Landon Drive, Anaheim, CA 92807.

#### DISCLAIMER

Though every effort has been made to supply complete and accurate information in this manual, the contents are subject to change without notice or obligation to inform the buyer. In no event will Anaheim Automation be liable for direct, indirect, special, incidental, or consequential damages arising out of the use or inability to use the product or documentation.

Anaheim Automation's general policy does not recommend the use of its' products in life support applications wherein a failure or malfunction of the product may directly threaten life or injury. Per Anaheim Automation's Terms and Conditions, the user of Anaheim Automation products in life support applications assumes all risks of such use and indemnifies Anaheim Automation against all damages.

#### LIMITED WARRANTY

All Anaheim Automation products are warranted against defects in workmanship, materials and construction, when used under Normal Operating Conditions and when used in accordance with specifications. This warranty shall be in effect for a period of twelve months from the date of purchase or eighteen months from the date of manufacture, whichever comes first. Warranty provisions may be voided if products are subjected to physical modifications, damage, abuse, or misuse.

Anaheim Automation will repair or replace at its' option, any product which has been found to be defective and is within the warranty period, provided that the item is shipped freight prepaid, with previous authorization (RMA#) to Anaheim Automation's plant in Anaheim, California.

#### **TECHNICAL SUPPORT**

If you should require technical support or if you have problems using any of the equipment covered by this manual, please read the manual completely to see if it will answer the questions you have. If you need assistance beyond what this manual can provide, contact your Local Distributor where you purchased the unit, or contact the factory direct.

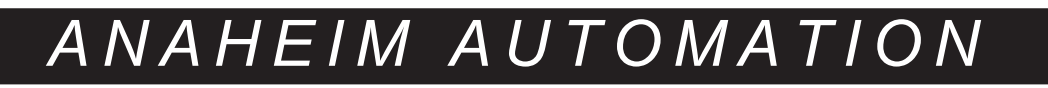